## 図書館IDによる認証

Copyright(C) 2022 KATCH NETWORK INC. All rights reserved.

## 4-1.■図書館IDによる認証方法について

図書館(安城市)の利用者番号及び無線LAN専用パスワードでログインすることで利用可能です。 ※図書館のマイページや資料予約をする際に利用するパスワードとは別となります。

本IDでログインを行うには、事前に図書情報館のホームページ内にある 「無線LANパスワード設定」から利用者登録が必要です。 https://opac.library.city.anjo.aichi.jp/opw/OPW/LOCANJWIFI.CSP ※登録の1時間後より、本IDにてログインが可能です。

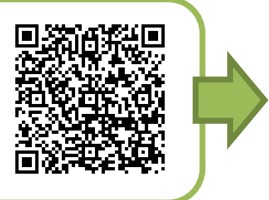

①無線LAN [Anjo-City](パスワード「anjo2015」)へ接続し、ブラウザ(インターネット閲覧ソフト)を 起動します。

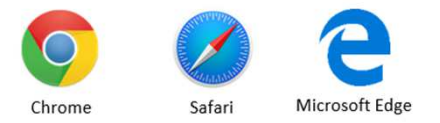

※ブラウザの一例

②ブラウザを使ってインターネットサイトに接続すると自動的に ログインページに変移します。利用規約を一読の上、 [規約に同意する]にチェックを入れ [ENTER]を押す。

注】Anjo Free Wi-Fi ログインページ、安城市、アンフォーレ、図書情報館、 KATCH、google、Facebook、twitter、微博のサイト以外を閲覧してください。 注】サイトのURLがhttpsの場合は、ログインページに進めずセキュリティ 警告画面、もしくはサーバ識別情報が表示されますので、 「続行」もしくは「継続」押す。それでもログインページに変移しない場合、 キャンセルをしてサイトのURLのhttpsの「s」を削除して接続してください。

③「図書館ID認証」のタブをクリックし、[利用者番号]及び 登録した[パスワード]を入力し、[ログイン]ボタンを押す。 安城市のホームページが表示されたら、認証完了となり インターネットの利用が可能です。

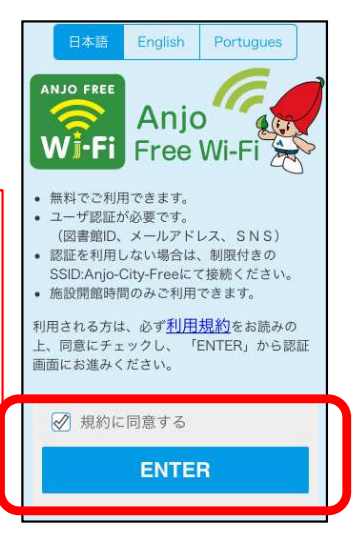

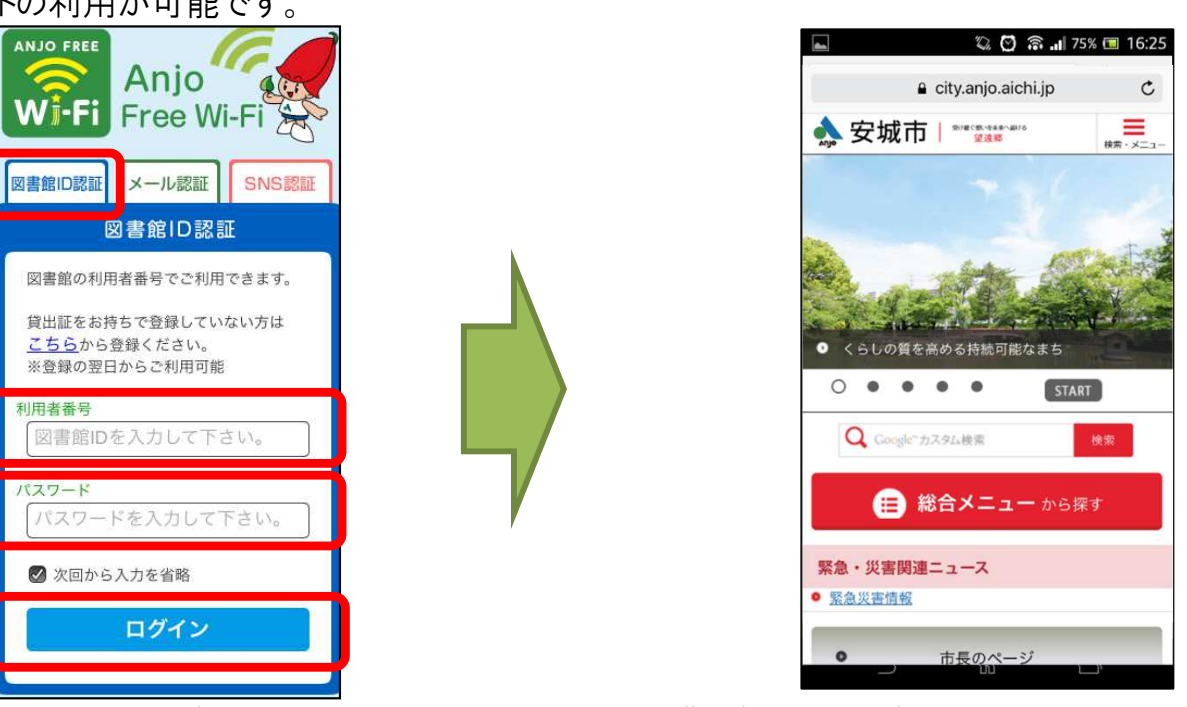

Copyright(C) 2022 KATCH NETWORK INC. All rights reserved.

## ※図書館ID認証用のパスワードをお持ちでない方

①図書情報館のホームページの利用案内から「図書館の無線LANを利用する」を押す。
「パスワードを登録・変更する」からWi-Fiを使うための利用者登録を行ってください。
https://opac.library.city.anjo.aichi.jp/opw/OPW/LOCANJWIFI.CSP

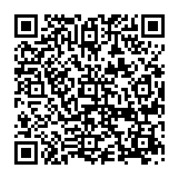

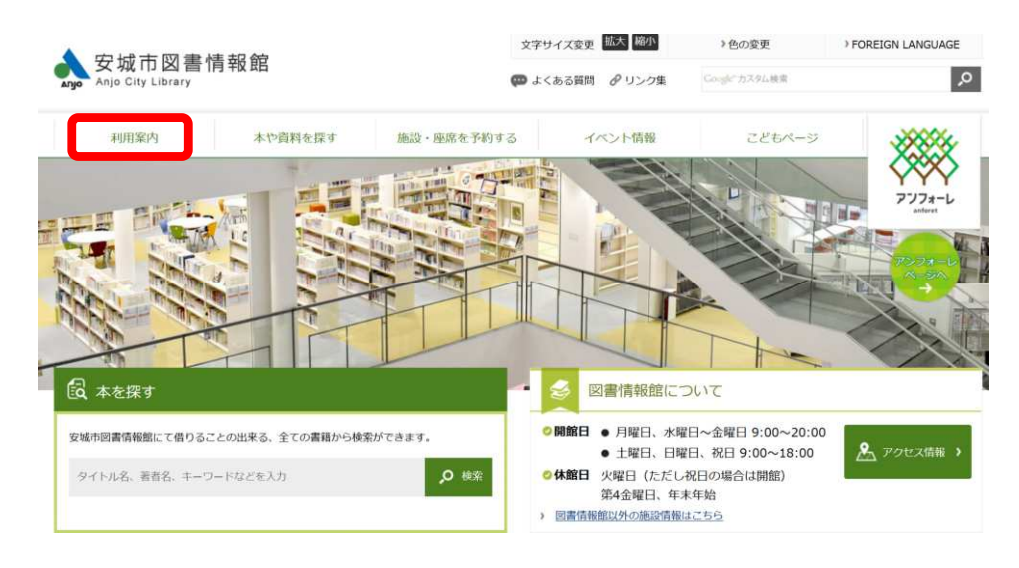

②「無線LANパスワードを登録・変更する」から図書館の利用者番号と無線LANをご利用になる際の パスワードを作成してください。

|                                                                             | ファブ和用の無違」ANは広小道思(DCやファートコン)を使って 原業館内ヶ 枯遠かノ・クラットドプ和用いトや+2.4                                           | ドフルオ |
|-----------------------------------------------------------------------------|----------------------------------------------------------------------------------------------------|------|
| 電路公衆無線LAIVCは、音校、と家庭ドイノイ<br>層館の利用者カードの利用者番号でパスワード                            | くとこれがHOMRARANANADUMMER(PCIVAマードンオン)を使うし、回答ロロイビンが通信インターホットがこれがHOMDよいのシー<br>登録することでご利用できます。            | LACY |
| 図書館のマイページや資料予約をする際に利用<br>ご利用にはスマートフォン、パソコンなどのWi-Fi<br>機器調整等により、予告なくサービスを停止す | 用するパスワードとは別となります。<br>機能搭載の端末が必要です。<br>場合かございます。                                                      |      |
|                                                                             | 無線LAN パスワードを登録・変更する                                                                                  |      |
|                                                                             | 無線LAN バスワードを削除する                                                                                     |      |
|                                                                             | Copyright (C) 2017 Anjo City Library. All rights reserved.                                           |      |
|                                                                             |                                                                                                    |      |
|                                                                             |                                                                                                    |      |
|                                                                             |                                                                                                    |      |
| 安城市図書情報館                                                                    |                                                                                                    |      |
| 安城市國書情報館                                                                    | トップ / バスワードを登録・変更する                                                                                  |      |
| 安城市國書情報館                                                                    | トップ / パスワードを登録・変更する                                                                                  |      |
| 安城市図書情報館                                                                    | トップ / バスワードを登録・変更する<br>                                                                              |      |
| 安城市國書情報館                                                                    | トップ / バスワードを登録・変更する<br>入力してください。<br>利用券量号                                                            |      |
| 安城市図書情報館                                                                    | <b>トップ / パスワードを登録・変更する</b><br>・ ・ ・ ・ ・ ・ ・ ・ ・ ・ 日本名をかり日本市日・・・ ・ ・ ・ ・ ・ ・ ・ ・ ・ ・ ・ ・ ・ ・ ・ ・ ・    |      |
| 安城市國書情報館                                                                    | トップ / パスワードを登録・変更する<br>入力して(ださい。<br>利用券番号<br>利用券番号<br>/パスワード                                         |      |
| 安城市國當情報館                                                                    | トップ / パスワードを登録・変更する<br>入力してください。<br>利用券番号<br>パスワード<br>ノ「スワード                                         |      |
| 安城市副將情報館                                                                    | トップ / パスワードを登録・変更する<br>入力してください。<br>利用券番号<br>パスワード<br>パスワード<br>(再入力)パスワード                            |      |
| 安城市國將情報館                                                                    | トップ / パスワードを登録・変更する<br>入力して伏さい、<br>利用券番号<br>利用券番号<br>パスワード<br>パスワード<br>(再入力)パスワード<br>(用)パスワード        |      |
| 安城市開港情報館                                                                    | トップ / パスワードを登録・変更する     ハルマルでおい、     利用券番号     利用券番号     パスワード     パスワード     (再入力)パスワード     (用)パスワード |      |

③利用者番号とパスワードを入力し送信します。およそ1時間後、登録した利用者番号と パスワードでログインすることができます。

※パスワードは図書館の予約やマイページにログインするパスワードとは異なります。

Copyright(C) 2022 KATCH NETWORK INC. All rights reserved.